| Step 1: Please visit <u>https://atmos.uswellness.com</u> |                                                                                                    |  |  |
|----------------------------------------------------------|----------------------------------------------------------------------------------------------------|--|--|
| Step 2: Select 'Download Health Screening                | ATMOS<br>EDELGY                                                                                                    |  |  |
| Form'                                                    | chorgy.                                                                                                    |  |  |
|                                                          | ATMOS ENERGY BIOMETRIC HEALTH SCREENING                                                                                                    |  |  |
|                                                          | Atmos Energy employees and spouses who are covered by the Atmos Energy Medical Plan can ear a discourt on 2024 medical premiume by completing a health screening with their physican by September 30, 2023.                                                                                                    |  |  |
|                                                          | wats circumference. Follow the directions below to complete your health screening form.                                                                                                    |  |  |
|                                                          | EMPLOYEES SPOUSES The Atmos Emerging screening management for is your go to resource for everything wellines at Atmos Emergin City is to how how on the other period. City and an account to log in to cur scheming management foor and                                                                                                    |  |  |
|                                                          | Coversional and submit your physician screening form.     Oversional submit your physician screening form.     View your screening results     View your screening results     Track your progress over fire.     Track your progress over fire.                                                                                                    |  |  |
|                                                          | Forms must be submitted to US Wellness by September 30, 2023.                                                                                                    |  |  |
|                                                          |                                                                                                    |  |  |
|                                                          |                                                                                                    |  |  |
|                                                          | For more information about the health screening and medical plan discount, please contact your HR Partner.<br>Your biometric screening and from submission deadline was 900/22. Please reach out to your local HR Partner for guestions or concerns.                                                                                                    |  |  |
| Sten 3: Please enter your Atmos Energy                   | Areas Deeps is controlled to being ups schere your technism. Revards the participation is vertices upgrant are waited to all encloses. Efits unreasceady effout or medically participate in the science's corearing due to medical condition, you might built for all opportunity to each the an effort and the science of the science of the sc |  |  |
| username and password. On the second                     |                                                                                                    |  |  |
| page, enter your username and passcode.                  | Sign On                                                                                                    |  |  |
| Our new system uses two-factor                           | USERNAME                                                                                                    |  |  |
| authentication to help keep your account                 |                                                                                                    |  |  |
| safe.                                                    | PASSWORD                                                                                                    |  |  |
|                                                          |                                                                                                    |  |  |
|                                                          | signun                                                                                                    |  |  |
|                                                          |                                                                                                    |  |  |
|                                                          | Province to <b>Precidentity</b>                                                                                                    |  |  |
|                                                          | Copyright @ 2003.2020. Prog Mertily Corporation. All rights reserved.                                                                                                    |  |  |
|                                                          |                                                                                                    |  |  |
|                                                          |                                                                                                    |  |  |
|                                                          | Two-Factor Authentication                                                                                                    |  |  |
|                                                          | USERNAME                                                                                                    |  |  |
|                                                          |                                                                                                    |  |  |
|                                                          | PASSCODE                                                                                                    |  |  |
|                                                          |                                                                                                    |  |  |
|                                                          |                                                                                                    |  |  |
|                                                          | Submit                                                                                                    |  |  |
|                                                          | Cancel                                                                                                    |  |  |
|                                                          |                                                                                                    |  |  |
|                                                          |                                                                                                    |  |  |
|                                                          |                                                                                                    |  |  |

| Step 4: Welcome to the landing page                                                        | Home Scheduling Results                                                                                                    | 0      |
|--------------------------------------------------------------------------------------------|----------------------------------------------------------------------------------------------------|--------|
| where you will find the services available 🭃                                               |                                                                                                    |        |
| to you.                                                                                    |                                                                                                    |        |
| SELECT 'SCHEDULING' to download a health screening form.                                   | US Wellness Helps You<br>Stay on Track                                                                                                    | u<br>k |
|                                                                                            | To schedule a new service, select "Scheduling" above.                                                                                                    |        |
|                                                                                            | To view results from a past service, select "Results" above.                                                                                                    |        |
|                                                                                            | You have accepted your Employer's Terms and Conditions for undergoing Wellness Tests.                                                                                                    |        |
|                                                                                            | Your upcoming services are shown below :                                                                                                    |        |
|                                                                                            |                                                                                                    |        |
|                                                                                            |                                                                                                    |        |
|                                                                                            |                                                                                                    |        |
|                                                                                            |                                                                                                    |        |
|                                                                                            |                                                                                                    |        |
|                                                                                            |                                                                                                    |        |
| <b>Step 5:</b> Read the steps thoroughly and click on the blue icon                        |                                                                                                    |        |
|                                                                                            |                                                                                                    |        |
|                                                                                            | Live healthier.                                                                                                    |        |
|                                                                                            | be stronger, and                                                                                                    |        |
|                                                                                            | achieve more!                                                                                                    |        |
|                                                                                            |                                                                                                    |        |
|                                                                                            | L. Download the shot(can form.                                                                                                    |        |
|                                                                                            | 2. Schebule an appointment for your annual preventive scam with your doctor. Take the downloaded form to your appointment. 3. Your addort will perform your annual preventive scam with your doctor. Take the downloaded form to your appointment. 4. Your addort will perform your annual preventive scam with your doctor. Take the downloaded form to your appointment. 5. Your addort will perform your annual preventive scam with your doctor. Take the downloaded form to your appointment. 5. Your addort will perform your annual preventive scam with your doctor. Take the downloaded form to your appointment. 5. Your addort will perform your annual preventive scam with your doctor. Take the downloaded form to your appointment. 5. Your addort will perform your annual preventive scam with your doctor. Take the downloaded form to your appointment. 5. Your addort will perform your annual preventive scam with your doctor. Take the downloaded form to your appointment. 5. Your addort will perform your annual perform your appointment. 5. Your addort will perform your appointment. 5. Your addort will perform your appointment. 5. Y |        |
|                                                                                            | When your form is completed, upload the form back here to the screening management site for review and verification.     When your form will be verified within three hunnexclosic Nimi tear results are noted under the BPGUITS tab ahous after they are verified                                                                                                    |        |
|                                                                                            | Questions? Contact us at support@uswellness.com or 888-925-65994900                                                                                                    |        |
|                                                                                            | 6 2023 opprágił www.uswelfina.com. Ali rájko rearved.<br>Prinzer Policy                                                                                                    |        |
| Step 5: Here you will be able to download<br>your health screening form, 'Download         | US Wellness Helps You                                                                                                    |        |
|                                                                                            | Stay-on Track.                                                                                                    |        |
| Once your form has been filled out by your                                                 |                                                                                                    |        |
| physician and signed, upload the                                                           |                                                                                                    |        |
| completed form here, opload PCP Form .                                                     |                                                                                                    |        |
|                                                                                            | 2022-23 PCP Forms   induded Tests: PCP (STANDAD3) - Full Lipid, GLU, Biomethics, Download PCP Form Download PCP Form                                                                                                    |        |
|                                                                                            |                                                                                                    |        |
|                                                                                            | None Scheduling Report                                                                                                    |        |
| <b>Step 6:</b> You will receive an email from us when your results are ready to view. Your |                                                                                                    |        |
| results can be viewed under the 'RESULTS'                                                  |                                                                                                    |        |
| tab on your home page.                                                                     | US Wellness Helps You                                                                                                    |        |
| From here you can select the date range                                                    | Stay on Track                                                                                                    |        |
| of the results you are looking for. Historic                                               |                                                                                                    |        |
| results from 2021 and 2022 are available if                                                | Welcome                                                                                                    |        |
| you participated in those wellness                                                         | To schedule a new service, select "Scheduling" above.<br>To view results from a past service, select "Results" above.                                                                                                    |        |
|                                                                                            | You have accepted your Employer's Terms and Conditions for undergoing Wellness Tests.                                                                                                    |        |
|                                                                                            | Your upcoming services are shown below :                                                                                                    |        |

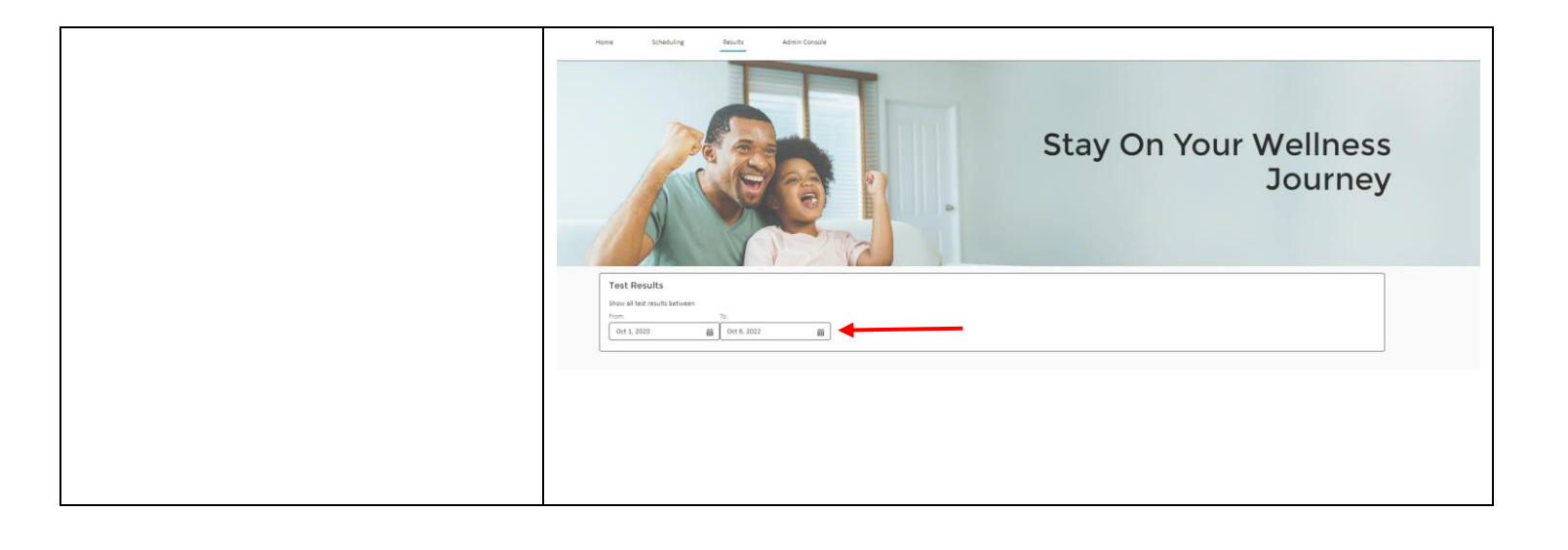